Table des matières

| Installer un client de messagerie et y ajouter le compte ac-versailles | 1 |
|------------------------------------------------------------------------|---|
| Eviter le « Over-quota »                                               | 1 |

Installer un client de messagerie et y ajouter le compte ac-versailles

1. La solution consiste à installer **un client de messagerie** (Outlook, Mozilla Thunderbird, Mail, ....) et à y ajouter un compte ac-versailles.fr.

Un <u>client de messagerie</u> est un logiciel qui permet de consulter ses mails sans passer par l'interface <u>webmail</u> (le site internet) fourni par votre fournisseur d'accès (gmail, orange, yahoo, ac-versailles...)

Vous pouvez configurer votre client de messagerie pour gérer plusieurs comptes et adresses. La configuration se fait en utilisant le **protocole IMAP** pour la réception des messages (serveur entrant). Ce protocole laisse les courriers électroniques sur les serveurs académiques et vous pouvez les consulter, y répondre, les supprimer etc.. depuis tous les appareils (ordinateur, smartphone, tablette) sur lesquels vous avez configuré ce même compte.

Vous trouverez sur le site de la Dane Versailles, une documentation permettant de configurer sa messagerie en mobilité. Le principe est le même pour la configuration sur un ordinateur.

http://www.dane.ac-versailles.fr/IMG/pdf/fp\_-\_utiliser\_sa\_messagerie\_en\_mobilit\_.pdf

Sur son blog, Julien Delmas, a mis en ligne des explications et des tutoriels vidéos très clairs : <u>https://blog.juliendelmas.fr/?configurer-sa-messagerie-academique-professionnelle-sur-smartphone-tablette-ou-ordinateur</u>

## Eviter le « Over-quota »

2. Le seul inconvénient de cette solution, est qu'il faut veiller à éviter le « over-quota » puisque les messages non supprimés restent sur le serveur académique : il faut donc « faire du ménage régulièrement » et demander à la DSI d'augmenter votre quota de messagerie.

Pour augmenter la capacité de votre boîte : Aller sur : http://www.ac-versailles.fr/public/jcms/p1\_241241

Cliquer sur :  $\rightarrow$  MACA DAM  $\rightarrow$  S'auto-dépanner

 $\rightarrow$  Je paramètre mon compte de messagerie et compléter...